## **ISI-KEY PER ISI-BUSINESS**

L'ISI-key è un dispositivo per accedere ed autorizzare ordini in ISIbusiness. l'ISI-key permette di creare delle password dispositive, le OTP (One Time Password), garantendo completa affidabilità e protezione.

### CENSIMENTO DEL DISPOSITIVO ISI-KEY (UTENTE MASTER E SOTTOUTENTI)

1. Al primo accesso all' **UTENTE MASTER ED AI SOTTOUTENTI** abilitati apparirà la seguente videata con la richiesta di procedere al censimento dell'ISI-key. **Clicca su** "Salva e procedi"

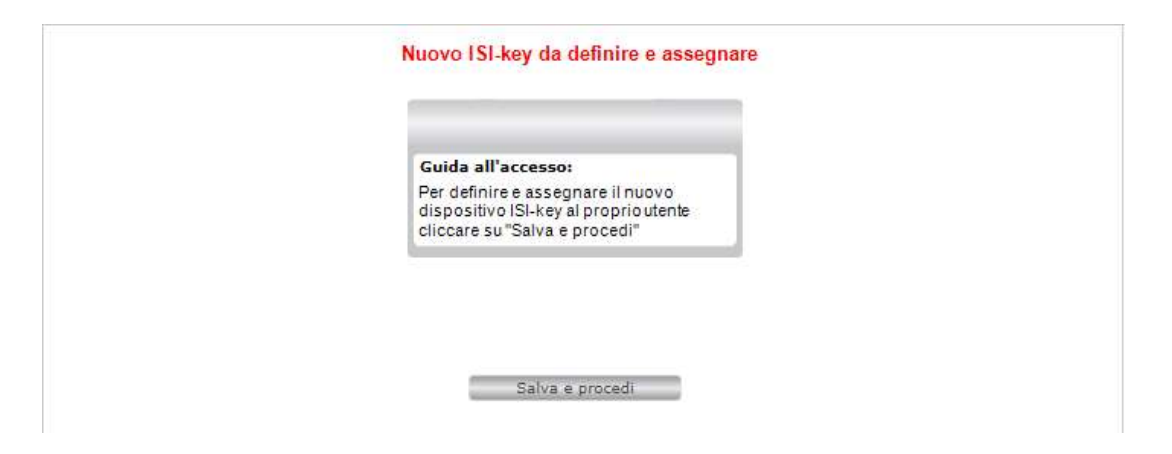

 Premi il TASTO ROSSO dell'ISI-key per qualche secondo. Si accende la fotocamera dell'dispositivo. Inquadra con l'ISI-key la matrice a colori sul tuo schermo. Sul tuo ISIkey verrà visualizzato un codice di 6 cifre.

| Civi Bank                                   | isi business                                                                                                    |
|---------------------------------------------|----------------------------------------------------------------------------------------------------|
| Scansiona II QR code ed inserisci Il codice | Suida all'accesso:         Per accedere al servizio è necessario<br>inserire il Codice Azienda (AID), il<br>Codice utente e la Password d'accesso.         Informazioni:         Dopo 3 tentativi errati il sistema<br>prevede un blocco del servizio.         Idutto 1         Si 44 499         Altuto         Nuovo         Il 2         Il 2     < |

3. **Inserisci il codice** di 6 cifre, generato sull'ISI-key, nell'apposito campo previsto nella schermata del tuo ISI-business **e Accedi.** 

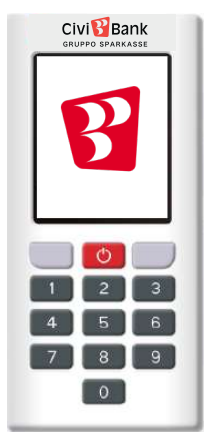

# COME ASSEGNARE UN DISPOSITIVO ISI-KEY A SOTTOUTENTI? (UTENTE MASTER)

Per abilitare un sottoutente all'utilizzo di ISI-business è necessario che l'utente master associ il sottoutente ad uno dei dispositivi ISI-key consegnati dalla filiale.

1. Scegliere dal "Menú" a tendina la voce "Gestione" e cliccare su "Gestione Utenti".

| Utente collegato: 0604589464 Master                                                                                    |
|----------------------------------------------------------------------------------------------------|
|                                                                                                    |
| simbolo "+" per visualizzare l'elenco<br>utenti e poi clicca sulla lente di<br>nento per aprire il dettaglio del<br>te |
| Utente collegato: 0604589464 Master ESCI                                                                               |
| <u>ح</u>                                                                                                    |
|                                                                                                    |
| definito                                                                                                    |
|                                                                                                    |
| Clicca sul simbolo ISI-key per continuare                                                                              |
|                                                                                                    |

| Civi 🚰 Bank<br>gruppo sparkasse                                                                                                    | isi business                                                                                                    |
|----------------------------------------------------------------------------------------------------|----------------------------------------------------------------------------------------------------|
| MENU Azienda:                                                                                                    | Utente collegato:06045B9464 Master ESCI                                                                                                   |
| >> Homepage Gestione utenti 🖂 🕂                                                                                                    |                                                                                                    |
| DETTAGLIO UTENTE - 06045B9464008                                                                                                    | \$                                                                                                    |
| indietro                                                                                                    |                                                                                                    |
| CREDENZIALI Elenco isi-key  Elenco isi-key  E | Clicca sulla lente di ingrandimento, per<br>visualizzare i dispositivi ISI-key a disposizione.<br>Scegli un dispositivo in stato "LIBERO" |

| Civi Bank                                 |            |          | <mark>isi</mark> business                     |
|-------------------------------------------|------------|----------|-----------------------------------------------|
| MENU                                      | •          | Azienda: | Utente collegato:06045B9464 Master            |
| » Homepage Gestione                       | utenti 🖂 🕂 |          | -6                                            |
| DETTAGLIO UTENTE - 06045                  | B9464008   |          | ¢                                             |
| 🤁 indietro                                |            |          |                                               |
| CREDENZIALI<br>ilenco isi-key: 1808379930 | ٩          | 5        | Clicca su salva per confermare l'assegnazione |
|                                           |            | Sa       | va                                            |

#### COME SBLOCCARE O RIMUOVERE UN DISPOSITIVO ISI-KEY? (UTENTE MASTER)

Il dispositivo ISI-key si blocca dopo 3 tentativi di inserimento errato della password dispositiva.

Per rimuovere un dispositivo ISI-key di un'utente Master, rivolgersi alla propria filiale o al Contact Center Tel +39 0432 707111

Per rimuovere/sbloccare un dispositivo ISI-key associato ad un sottoutente o per sbloccare l'ISI-key di un'utente Master, entrare nel dettaglio di quest'ultimo tramite la funzione "**Gestione Utenti**".

| Civi Bank                                                                                                    | isi business                                                                                                    |
|----------------------------------------------------------------------------------------------------|----------------------------------------------------------------------------------------------------|
| MENU 🔻 Azienda:                                                                                                    | Utente collegato:0604589464 Master ESCI                                                                                                    |
| Nuovo utente     Operazioni       ELENCO UTENTI     Elenchi     Nuovo utente     Operazioni       Codice Postazione     Tipo     Data     Intestazione       06045B9464     Master     05/10/2     PI       06045B946400     Utente     06/06/37     st | <ol> <li>Clicca sul simbolo "+" per visualizzare<br/>l'elenco dei sottoutenti</li> <li>Clicca due volte sul sottoutente per<br/>sbloccare o disabilitare</li> </ol> |
|                                                                                                    | <mark>isi</mark> business                                                                                                    |
| MENU 🔻 Azienda:                                                                                                    | Utente collegato:0604589464 Master ESCI                                                                                                    |
| » Homepage Gestione utenti ⊠ ÷                                                                                                    | -1                                                                                                    |
| DETTAGLIO UTENTE - 0604589464008                                                                                                    | ¢                                                                                                    |
| 💬 indietro 🛛 Operazioni 🤎                                                                                                    |                                                                                                    |
| CAMPIUTENTE                                                                                                    |                                                                                                    |
| Mail Cellul                                                                                                    | are                                                                                                    |
| Codice fiscale                                                                                                    |                                                                                                    |
| Tipologia utente Utente Stato                                                                                                    | definito                                                                                                    |
|                                                                                                    |                                                                                                    |
| Codice Postazione 0604589464008 Codice Utente:*: test                                                                                                    |                                                                                                    |
| Tipo autenticazione: Autenticazione Base (captcha) + OTP GESTIONE CREDENZIA                                                                                                    | alle funzioni                                                                                                    |
| PROFILATURA SU AZIENDA                                                                                                    | solo                                                                                                    |
| Azienda                                                                                                    | Principale INFO Attivo Dettaglio                                                                                                    |
| PICHLER EVELYN                                                                                                    | SI L L                                                                                                    |
| Salva                                                                                                    |                                                                                                    |
|                                                                                                    |                                                                                                    |
|                                                                                                    | ísi business                                                                                                    |
| MENU 🔻 Azienda:/                                                                                                    | Utente collegato:06045B9464 Master                                                                                                    |
| N. Harmanna Continue starti El 1                                                                                                    |                                                                                                    |
| DETTACIJO UTENTE - 0604580464008                                                                                                    |                                                                                                    |
|                                                                                                    | ¢.                                                                                                    |
| V INFORMAZIONI ISI-KEY                                                                                                    |                                                                                                    |
| Serial Number: 1808379930                                                                                                    |                                                                                                    |
| Produttore: VASCO                                                                                                    |                                                                                                    |
| Data ultimo utilizzo: 24/06/2019                                                                                                    | Clicca su "rimuovi isi-key" per <b>dissociare</b> il                                                                                                    |
| Tipo modello: DP270                                                                                                    | dispositivo ISI kov dal sottoutente                                                                                                    |
| Rimuovi isi-kev:                                                                                                    | dispositivo ioi-rey dai sottoutente                                                                                                    |
| Sblocco isi-key (superato numero di tentativi erra):                                                                                                    | oppure                                                                                                    |
|                                                                                                    | Clicca su "sblocca isi-key" per <b>sbloccare</b> il                                                                                                    |
|                                                                                                    | dispositivo e riabilitare il sottoutente                                                                                                    |
|                                                                                                    |                                                                                                    |

#### DOVE TROVARE INFORMAZIONI SUL DISPOSITIVO ISI-KEY UTILIZZATO? (UTENTE MASTER E SOTTOUTENTI)

Per visualizzare le informazioni relative al dispositivo ISI-key utilizzato, scegliere dal "Menú", la funzione "Gestione" e cliccare su "Gestione credenziali".

Si aprirà la seguente schermata

| PO SPARKASSE                  |                                  |               | isi b                              |
|-------------------------------|----------------------------------|---------------|------------------------------------|
| IENU 🔻                        | Azienda:                         |               | Utente collegato:06045B9464 Master |
| Homepage Gestione credenzia   | ali 🖂 🕂                          |               |                                    |
| DENZIALI UTENTE COLLEGATO - ( | 06045B9464                       |               |                                    |
|                               |                                  |               |                                    |
| DEDENZIALI                    |                                  |               |                                    |
| REDENZIALI                    |                                  |               |                                    |
| Tipo                          | Stato                            | Modifica      |                                    |
| isi-key                       | Non modificabile                 |               |                                    |
|                               |                                  |               |                                    |
|                               |                                  |               | Olissers ou tals isons per         |
| ASSWORD DISPOSITIVA           |                                  | 1             | Cliccare su tale icona per         |
| ASSWORD DISPOSITIVA           | Chatta                           | the different |                                    |
| ASSWORD DISPOSITIVA           | <i>Stato</i><br>Non modificabile | Modifica      | accedere al dettaglio              |

| Civi Bank                                                                                         |                                                         | isi busine                         | ess |
|---------------------------------------------------------------------------------------------------|---------------------------------------------------------|------------------------------------|-----|
| MENU                                                                                              | Azienda:                                                | Utente collegato:06045B9464 Master | Π   |
| Homepage Gestione INFO DISPOSITIVO ISI-KEY                                                        | credenziali 🛛 🔸                                         |                                    |     |
| INFORMAZIONI ISI-KEY                                                                              |                                                         |                                    |     |
| Numero di Serie:<br>Produttore:<br>Tipo autenticazione:<br>Data ultimo utilizzo:<br>Tipo modello: | 6560018288<br>VASCO<br>SIGNATURE<br>11/07/2019<br>DP7X0 |                                    |     |
|                                                                                                   |                                                         |                                    |     |